To initiate the Internet version of Form BA-9, select the Forms tab and then click on BA-9 on the drop down menu (see FIGURE 1).

FIGURE 1

| _ Home    | Search     | Site Map                 | Contact Us                      |                          | Emplo                  | yee Online Service                                 | es                                                             | Railroad l     | United States<br>Retirement Board |
|-----------|------------|--------------------------|---------------------------------|--------------------------|------------------------|----------------------------------------------------|----------------------------------------------------------------|----------------|-----------------------------------|
| ER,       | Ĩ          | RRB Employer Rep         | orting System                   |                          |                        |                                                    |                                                                |                | Logout                            |
| New Items | Pending It | tems Compl               | eted Items                      | Forms                    | M                      | y Account                                          | Reports                                                        | Administrator  |                                   |
|           |            |                          |                                 | » BA-4                   |                        |                                                    |                                                                |                |                                   |
|           |            |                          |                                 | » BA-6a                  | 9                      |                                                    |                                                                |                |                                   |
|           | _          |                          |                                 | » GL-12                  | 29a                    |                                                    |                                                                |                |                                   |
|           | P          | rivacy Policy Policies & | Links Freedom of Ir             | » BA-3                   |                        | Act Data Freque                                    | ently Asked Ques                                               | tions About Us |                                   |
|           | -          | <u> </u>                 |                                 | » BA-1                   | L                      | L Tall Free: (977                                  | 7 770 5770                                                     | CTIREA         |                                   |
|           | E          | RECOVERY.GOV             | U.S.<br>844 I<br>Chica<br>Chica | » G-88<br>» BA-9         | ,<br><b>)</b>          | TTY: (312) 75<br>Directory: (312)<br>Locate an RRI | 1/72-5772<br>1-4701<br>2) 751-4300<br><u>B office near you</u> |                |                                   |
|           |            |                          | [<br>[                          | Date poste<br>Date updat | ed: 10/25/<br>ed:10/25 | 2007<br>/2007                                      |                                                                | . 0.2.W.       |                                   |

Next, select one of the following options (see FIGURE 2):

- Manually Enter an Individual BA-9 Report
- Upload a completed BA-9 Report File

# FIGURE 2

| U.S. Railroad Retirement Board<br>Form BA-9 (xx-xx)  | Form Approved<br>OMB No. 3220-0173 |
|------------------------------------------------------|------------------------------------|
| BA-9 Report of Separation Allowance or Severance Pay |                                    |
| BA Number: XXXX                                      |                                    |
| Please select one of the following actions:          |                                    |
| ○ Manually enter an individual BA-9 report           |                                    |
| ○ Upload a completed BA-9 report file                |                                    |
| Submit                                               |                                    |
|                                                      |                                    |

FIGURE 3

To manually enter a report, first provide the applicable tax year and the employee's identifying information (social security number, last name, first name, and middle initial); see FIGURE 3.

| Railroad Retirement Board                                       | F                                                     | orm Approved  |
|-----------------------------------------------------------------|-------------------------------------------------------|---------------|
| Form BA-9 (xx-xx)                                               | OMB                                                   | No. 3220-0173 |
| BA-9 Report of Separation A                                     | Allowance or Severance P                              | ay            |
| Please fill in the follwing informa<br>to display the BA-9 forr | ation and click the submit b<br>m and adjust amounts. | utton         |
| Employer BA Number: 3                                           | XXXX                                                  |               |
| Year:                                                           | 2019 🗸                                                |               |
| Social Security Number:                                         |                                                       |               |
| Employee Last Name:                                             |                                                       |               |
| Employee First Name:                                            |                                                       |               |
| Employee Middle Initial:                                        |                                                       |               |
| Sub                                                             | mit                                                   |               |

Information is then prefilled onto the BA-9 screen (see FIGURE 4). Detailed instructions for completing the rest of the BA-9 are accessed by clicking on the *Instructions* link provided at the top of the BA-9 screen (see FIGURE 4).

## FIGURE 4

| U.S. Railroad Retirement Board                                                                                                    |                                                                                                | Form Approved                                     |
|----------------------------------------------------------------------------------------------------|------------------------------------------------------------------------------------------------|---------------------------------------------------|
| Form BA-9 (xx-16)                                                                                                    |                                                                                                | OMB No. 3220-0173                                 |
|                                                                                                    | BA-9 Report of Separation Allowance or Severance Pay                                           |                                                   |
|                                                                                                    | 2019                                                                                           |                                                   |
|                                                                                                    | Instructions                                                                                   |                                                   |
|                                                                                                    | Employee                                                                                       |                                                   |
| SS Number : XXXXXXXXX                                                                                                    | Not US Social Security Number                                                                  | Decrease                                          |
| Last Name : Public                                                                                                    | First Name: John                                                                               | Middle Initial : Q                                |
|                                                                                                    | Report Type for 2019                                                                           |                                                   |
| <ul> <li>Initial or First Payment</li> <li>Adjustment – Increase</li> <li>Adjustment – Decrease</li> <li>Periodic Payment</li> <li>Final Payment</li> </ul> |                                                                                                |                                                   |
|                                                                                                    | Separation/Severance Amount                                                                    |                                                   |
| Enter only separation/sever                                                                                                    | ance compensation amounts. New amounts will be automatical                                     | lly calculated by the system                      |
|                                                                                                    | Maximums for 2019                                                                              |                                                   |
| Maximum for<br>2019         Separation           Tier 2:         \$98,700.00         \$0.00                                                                 | Current Separation/Severance New<br>ion/Severance Separation/Se<br>Amount Amount Amount<br>S S | verance Date Rights<br>Relinquished<br>mm/dd/yyyy |
|                                                                                                    | Separation Information                                                                         |                                                   |
| BA-3/BA-4 Amo                                                                                                    | int S Yes                                                                                      | ar 2019 🔽                                         |
| Gross Separation Allowar                                                                                                    | Last Pay Ra                                                                                    | te S                                              |
|                                                                                                    | Pay Rate Code                                                                                  |                                                   |
| O Per Hour                                                                                                    | OPer Day OPer Week OPe                                                                         | r Month                                           |
|                                                                                                    | Work Week Code                                                                                 |                                                   |
| O5-Day Week O6-Day We                                                                                                    | ek O7-Day Week OTrain & Engine Service ODini                                                   | ng Car & Pullman Service                          |
|                                                                                                    | Paperwork Reduction Act Notice                                                                 |                                                   |
|                                                                                                    |                                                                                                |                                                   |
|                                                                                                    |                                                                                                |                                                   |
|                                                                                                    | Save / Return Reset Record Exit / No Action                                                    |                                                   |

To upload a report, the file must be formatted according to the BA-9 electronic file format. See <u>Appendix I</u> of the Labor Employer Reporting Instructions for the format.

A successful upload will result in a "Form BA-9 Grand Totals" screen comparable to FIGURE 5.

#### FIGURE 5

| Home     | Search                                                     | Site Map               | Contact Us                      | act Us Employee Online Services                                           |                                                                                                 |                                              | Railr                                                                                                    | United<br>ad Retirement          | l States<br>t Board |
|----------|------------------------------------------------------------|------------------------|---------------------------------|---------------------------------------------------------------------------|-------------------------------------------------------------------------------------------------|----------------------------------------------|----------------------------------------------------------------------------------------------------|----------------------------------|---------------------|
| ER,      |                                                            | RRB Employer Repo      | rting System                    |                                                                           |                                                                                                 |                                              |                                                                                                    |                                  | <u>Logout</u>       |
| New Iten | ns (3344)                                                  | Pending Items (1)      | Completed Iter                  | ns (39) For                                                               | ms My Accou                                                                                     | unt                                          | Reports                                                                                                    |                                  |                     |
| L        | U.S. Railroad Ret<br>Form BA-9 (xx-x                       | tirement Board<br>x)   |                                 |                                                                           |                                                                                                 |                                              | ON                                                                                                    | Form Approved<br>IB No.3220-0173 |                     |
|          | Form BA-9: Report of Separation Allowance or Severance Pay |                        |                                 |                                                                           |                                                                                                 |                                              |                                                                                                    |                                  |                     |
|          |                                                            |                        |                                 | BA Number:                                                                | xxxx                                                                                            |                                              |                                                                                                    |                                  |                     |
| s        | Sort SSN by:                                               | Full OLast four digits |                                 |                                                                           |                                                                                                 |                                              |                                                                                                    |                                  |                     |
|          | SSN                                                        | Tax Ye                 | ar Inc/Dec                      | <u>Last Name</u>                                                          | <u>First Name</u>                                                                               | Middle                                       | <u>Date Rights</u><br>Relinguished                                                                                                    | TypeCode                         |                     |
|          | ***** XX                                                   | <u>xx</u> 2011         | Inc                             | DOE                                                                       | JANE                                                                                            |                                              | 3/21/2011                                                                                                    | 1                                |                     |
|          |                                                            |                        |                                 |                                                                           |                                                                                                 |                                              |                                                                                                    |                                  |                     |
|          |                                                            |                        |                                 | FORM BA-9 GRAND                                                           | TOTALS                                                                                          |                                              |                                                                                                    |                                  |                     |
|          |                                                            |                        |                                 |                                                                           |                                                                                                 |                                              | Tatal Casas                                                                                                    | Amount of                        |                     |
|          | Total Rec                                                  | cord Count             | Fotal Separation A<br>Amount    | Ilowance Tot                                                              | tal Separation Allow<br>Form BA-3/BA-4                                                          | ance on<br>I                                 | Separation /                                                                                                    | Severance<br>nce                 |                     |
|          | 1                                                          |                        | 79200.00                        |                                                                           | 79200.00                                                                                        |                                              | 100588                                                                                                    |                                  |                     |
|          |                                                            |                        |                                 |                                                                           |                                                                                                 |                                              |                                                                                                    |                                  |                     |
|          |                                                            |                        |                                 |                                                                           |                                                                                                 |                                              |                                                                                                    |                                  |                     |
|          | [                                                          | Enter New Record       | Update                          | BA-9                                                                      | Return                                                                                          |                                              | Delete                                                                                                    |                                  |                     |
|          |                                                            |                        | Print Summ                      | ary Report P                                                              | rint Detail Report                                                                              |                                              |                                                                                                    |                                  |                     |
|          |                                                            |                        |                                 |                                                                           |                                                                                                 |                                              |                                                                                                    |                                  |                     |
|          |                                                            | Privacy Policy Polici  | es & Links Freedom o            | f Information Act No Fl                                                   | EAR Act Data Frequently                                                                         | Asked Que:                                   | stions About Us                                                                                                    |                                  |                     |
|          |                                                            | RECOVERY GOV           | U.<br><sup>84</sup><br>CI<br>CI | S. Railroad Retirement E<br>14 North Rush Street<br>hicago IL, 60611-1275 | 30ard Toll Free: (877) 772<br>TTY: (312) 751-470<br>Directory: (312) 751<br>Locate an RRB offic | 2-5772<br>01<br>1-4300<br><u>ce near you</u> | NOR A CONTRACTOR OF A CONTRACTOR OF A CONTRACT |                                  |                     |
|          |                                                            | <u>NECOVERTION</u>     | _                               | Date posted: 10/2<br>Date updated:10/2                                    | 5/2007<br>5/2007                                                                                |                                              | * <del>U.S.A.</del> *                                                                                                    |                                  |                     |

After clicking the "Update BA-9" button, you will be redirected to the Pending Items Screen (see FIGURE 6).

#### FIGURE 6

| U.S.<br>Forr | U.S. Railroad Retirement Board Form Approved<br>Form BA-9 (xx-xx) OMB No. 3220-0173                                                                                                    |                 |                           |                  |                                      |               |                                           |                                |                            |  |  |
|--------------|----------------------------------------------------------------------------------------------------|-----------------|---------------------------|------------------|--------------------------------------|---------------|-------------------------------------------|--------------------------------|----------------------------|--|--|
|              | Form BA-9: Report of Separation Allowance or Severance Pay                                                                                                    |                 |                           |                  |                                      |               |                                           |                                |                            |  |  |
| Sort         | BA-9 Forms Requiring Processing<br>BA Number: XXXX                                                                                                    |                 |                           |                  |                                      |               |                                           |                                |                            |  |  |
|              | SSN                                                                                                    | <u>Tax Year</u> | Inc/Dec                   | <u>Last Name</u> | <u>First Name</u>                    | <u>Middle</u> | <u>Date Rights</u><br><u>Relinquished</u> | Status                         | <u>Type</u><br><u>Code</u> |  |  |
|              | ***** XXXX                                                                                                    | 2014            | Dec                       | PAYROLL          | PATRICK                              |               | 9/10/2014                                 | 0                              | 2                          |  |  |
|              | *****XXXX                                                                                                    | 2011 2011       | Inc                       | DOE              | JOHN                                 | Q             | 9/21/2011<br>3/21/2011                    | 0                              | 1                          |  |  |
|              |                                                                                                    |                 |                           |                  |                                      |               |                                           |                                |                            |  |  |
|              |                                                                                                    |                 |                           | FORM BA-9 GRAN   | D TOTAL S                            |               |                                           |                                |                            |  |  |
|              |                                                                                                    |                 |                           |                  |                                      |               |                                           |                                |                            |  |  |
|              | Total Reco                                                                                                    | ord Count       | Total Separation<br>Amour | Allowance T      | otal Separation Allo<br>Form BA-3/BA | wance on<br>4 | Total Gross<br>Separation<br>Allov        | s Amount<br>/ Severan<br>vance | of<br>ice                  |  |  |
|              | 3                                                                                                    |                 | 158400.00                 |                  | 158400.00                            |               | 201176                                    |                                |                            |  |  |
| Un           | Warning         The information contained in this report is required by law under Section 9 of the Railroad Retirement Act(RRA) and Section 6 of the Railroad Unemployment Insurance Act(RUIA). By approving this form, I affirm that to the best of knowledge, theinformation I have given is true, complete and correct. I understand that failure to report or the making of a false or fraudulent report can result in criminal prosecution or civil penalties, or both.         Enter New Record       Approve All       Save/Return       Delete         Print Summary Report       Print Detail Report |                 |                           |                  |                                      |               |                                           |                                |                            |  |  |

### **Notifications**

After clicking the "Approve All" button and answering YES to the "Approve Record(s)" pop-up box, an on-screen confirmation message will be displayed from ERSNet (see FIGURE 7). The ERSNet system will redirect the user to the "Completed Items" screen (see FIGURE 8).

#### FIGURE 7

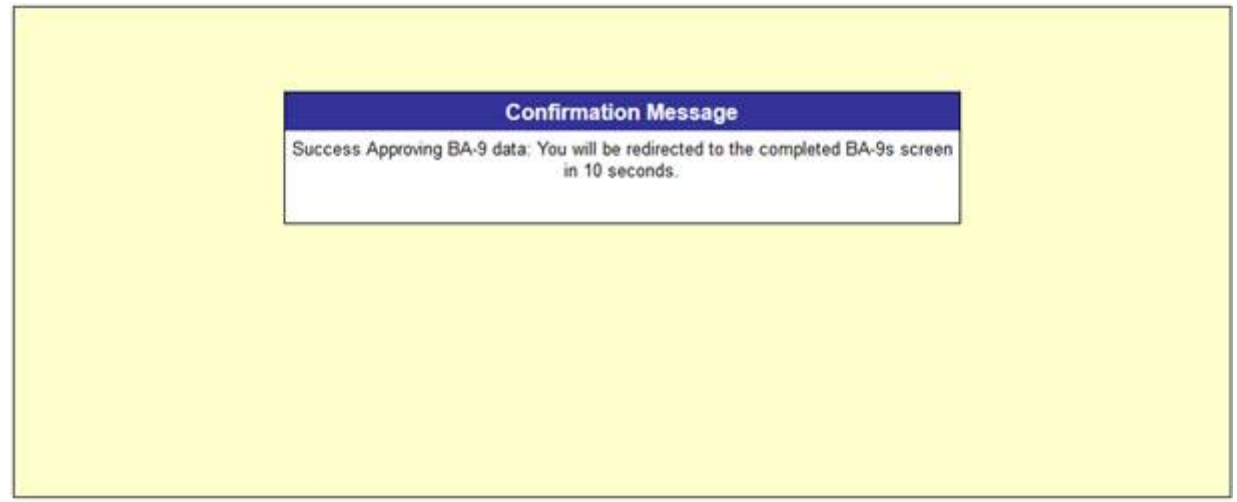

#### FIGURE 8

| Home     | Search                                                                      | Site Map             | Contact Us                                 | Employee Onl                                                     | line Services                                                                                                    | United S<br>Railroad Retirement E                            | States<br>Soard |  |  |
|----------|-----------------------------------------------------------------------------|----------------------|--------------------------------------------|------------------------------------------------------------------|----------------------------------------------------------------------------------------------------|--------------------------------------------------------------|-----------------|--|--|
| ER,      |                                                                             | RRB Employer Re      | oorting System                             |                                                                  |                                                                                                    |                                                              | Logo            |  |  |
| New Item | n <b>s (3344)</b>                                                           | Pending Items (2)    | Completed Items (40)                       | Forms                                                            | My Account                                                                                                    | Reports                                                      |                 |  |  |
| U        | J.S. Railroad Re<br>Form BA-9 (xx-x                                         | tirement Board<br>x) |                                            |                                                                  |                                                                                                    | Form Approved<br>OMB No. 3220-0173                           |                 |  |  |
|          |                                                                             | For                  | n BA-9: Report of Sepa                     | ration Allowand                                                  | e or Severance P                                                                                                    | ay                                                           |                 |  |  |
|          | Recently Completed BA-9 Forms<br>BA Number: XXXX<br>Please Select a Batch V |                      |                                            |                                                                  |                                                                                                    |                                                              |                 |  |  |
|          | Total Red                                                                   | cord Count           | Total Separation Allowand<br>Amount        | ce Total Sepa<br>For                                             | ration Allowance on<br>m BA-3/BA-4                                                                                                 | Total Gross Amount of<br>Separation / Severance<br>Allowance |                 |  |  |
|          |                                                                             |                      |                                            |                                                                  |                                                                                                    |                                                              |                 |  |  |
|          | Enter New                                                                   | Record Ap            | prove Upload UPrint Summary Rep            | Ipdate BA-9<br>Port Print Det                                    | Save/Return                                                                                                    | Delete                                                       |                 |  |  |
|          |                                                                             | Privacy Policy Po    | U.S. Railroa<br>844 North R<br>Chicago IL, | d Retirement Board Tol<br>ush Street TT<br>60611-1275 Dir<br>Loc | Data Frequently Asked Qu<br>III Free: (877) 772-5772<br>Y: (312) 751-4701<br>ectory: (312) 751-4300<br>cate an RRB office near you | estions About Us                                             |                 |  |  |
|          |                                                                             |                      | Date p<br>Date u                           | osted: 10/25/2007<br>pdated:10/25/2007                           |                                                                                                    |                                                              |                 |  |  |

To verify the information was correctly submitted for a report, click the "Please Select a Batch" arrow and select the appropriate batch from the drop down menu. Then select either "Print Summary" or "Print Detail" Report of the BA-9.